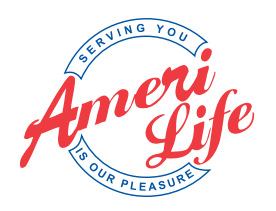

# **Aetna Certification**

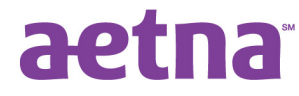

## **1. Appointment**

• Go to the AETNA certification website:

https://aetna.cmpsystem.com/clients/aetna/NSGA

- Create a login account (write it down and keep it somewhere safe)
  - → Email Address: agentlicensing@amerilife.com
  - → (NOTE: At any time you can click on the page titles on the left hand side of the screen if you need to go back to change anything.)

### Producer Type

- $\rightarrow$  Legal Entity = Individual
- $\rightarrow$  Market Segment = Individual Medicare
- → Medicare Partner = National Service Group of AmeriLife
- Individual Information
  - $\rightarrow$  Parent Entity = leave blank
  - $\rightarrow$  Parent Tax ID = leave blank
  - → Your NPN (required)
- Addresses and Phone Numbers
  - → Business Address: 2650 McCormick Drive, Clearwater, FL 33759
  - → Business Phone: 727-726-0726
  - → Business Fax: 727-726-0161

#### • Errors & Omissions Insurance Carrier = CalSurance, Pol #ME07318465

- Background Consent
  - $\rightarrow$  Read and check box ("I understand...); type in your name.
- Producer SSN and DOB
- Licensee Selections
  - → Click on "Retrieve NIPR Data" Your information should populate. (give it a couple of minutes)
  - → For Florida Click "yes" and select counties. (there was no "ALL" button at time of test)
- Questions
  - $\rightarrow$  There is a space at end to give an explanation for any "yes" answers.
- Electronic Funds Transfer skip this page
- W-9 skip this page as well

(Continued on next page)

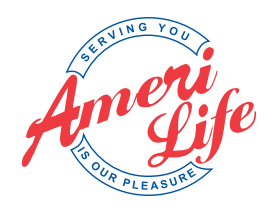

### **Aetna Certification**

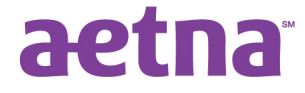

Additional Documents

→ This option allows you to attach any additional documentation pertaining to background issues.

- Comments
- View Summary
  - $\rightarrow$  Click on this to view a printed summary of your contract
  - $\rightarrow$  Press CTRL P to print and send to <u>agentlicensing@amerilife.com</u>.

Your account will be created and you will be provided your user name. Select "Continue to Home."

#### 2. Certification

- Select "Individual Medicare Certification Track" and the current or upcoming year.
- Complete the Compliance Fraud Waste and Abuse Section
- Your AHIP should automatically pull over. If not click on the AHIP and then select to Transmit.
- Complete all the required courses.

#### Course symbol key

- Locked (inaccessible)
- Available, Unstarted
- In progress
- Complete passed
- 🗙 Complete failed
- Recommended

As you complete courses you should receive Green Check boxes.

In order to sell for 2013 and 2014 you must complete 2013 product training.

In addition to the on-line certification a Face-to-Face training or live webinar must be attended. Agents will not be ready to sell until this requirement is completed.